#### **Forums Moodle**

#### Atelier du 16 octobre 2008 (ajout page 9 le 7 août 2009)

Dominique Bouillet

### Sommaire

- Usages
- Différents types
- Abonnements
- Forum des nouvelles
- Autres fonctionnalités
- Autres paramètres

### Usages

#### Principaux usages :

- Forum standard de communication entre enseignants et étudiants sous forme de Questions Réponses
- Forum d'échanges entre enseignants (forum caché aux étudiants)
- Forum de communication des enseignants vers les étudiants (forum des nouvelles)

Remarque : on peut créer autant de forums que nécessaire

## **Différents Types**

- Forum standard : chacun peut entamer une discussion et/ou répondre
- Un seul fil de discussion par personne mais tous peuvent répondre
- Un seul fil de discussion avec ses réponses
- **Questions/réponses** : les étudiants voient les questions mais doivent d'abord poster un message pour voir les réponses aux autres questions

Remarque : le forum des nouvelles est encore un autre type

#### Abonnements

- Une personne abonnée à un forum reçoit par courriel une copie de tous les messages
- Chacun peut s'abonner ou se désabonner d'un forum à tout instant sauf si l'enseignant l'a interdit
- L'abonnement peut se faire lors de l'envoi d'un message ou directement sur le forum

Remarque : l"enseignant peut choisir :

- d'abonner tout le monde et d'interdire le désabonnement
- d'abonner tout le monde au début
- de laisser chacun faire ce qu'il veut
- d'interdire l'abonnement

### **Forum des Nouvelles**

Le forum des nouvelles est un forum particulier :

- créé automatiquement
- seuls les enseignants peuvent poster et répondre
- par défaut tout le monde est abonné
- les derniers messages postés sont affichés dans le bloc des "Dernières nouvelles"

# mais il peut être paramétré comme les autres (en particulier l'abonnement peut être modifié)

Remarque : Pour le supprimer, il faut aussi supprimer le bloc "Dernières nouvelles" et mettre à 0 le paramètre "Articles récents à afficher"

### Autres fonctionnalités

- Possibilité de joindre un document en annexe (l'enseignant peut limiter la taille)
- Possibilité d'associer la notion de groupe (un étudiant d'un groupe ne voit que les messages de son groupe et ceux destinés à tous)
- Possibilité de contrôler le nombre maximal de messages postés sur une période
- Possibilité d'évaluation des messages

### **Autres Paramètres**

#### • Chacun peut :

- Choisir de recevoir un courriel par message ou un par jour (voir page suivante)
- D'être abonné automatiquement quand il poste un message
- D'être averti des messages non lus
  en modifiant les paramètres dans son profil
- Au niveau de chaque forum, l'enseignant peut
  - Activer
  - Désactiver
  - Laisser au choix de chacun
  - le Suivi des messages non lus

### Forme du courriel quotidien

#### 1. Afficher son profil" :

1. Soit en cliquant sur son nom (en haut à droite ou en bas au centre)

2. Soit avec le lien Profil du bloc Mon Compte Moodle sur la page d'accueil d'un cours

2. Cliquer sur l'onglet "Modifier mon profil"

3. Si le bouton en haut à droite indique "afficher éléments supplémentaires", cliquer sur ce bouton.

```
(S'il indique "cacher ...", ne PAS cliquer)
```

4. Choisir dans la liste déroulante la "forme de courriel quotidien" : un courriel pas message, un par jour avec tous les messages ou seulement avec l'objet des messages.

5. Ne pas oublier d'enregistrer (bouton en bas du formulaire)